## **Student Login Activity**

- ➢ Go to SVNIT MIS Web Site.
- ➤ Acadmic→Student section transaction→ Campus Permission Application

| ACADEMIC > SCHOLARSHIP >      |   |                               |  |  |  |
|-------------------------------|---|-------------------------------|--|--|--|
| Student Section - Transaction | € | Student Feedback Answers      |  |  |  |
| Admission                     | € | Student Pre-Registration      |  |  |  |
| election                      | € | Student Convocation Entry     |  |  |  |
|                               |   | Student Certificate Apply     |  |  |  |
|                               |   | Hall Ticket                   |  |  |  |
|                               |   | Campus Permission Application |  |  |  |
|                               |   |                               |  |  |  |

> After Click on the link Please select the given check Box then click on Submit Option.

|                                                                                                    |                                                                                                    | itute of Technology Last Login                                                                                                    | Time :16/02/2021 16:39:54 Search Here                                           |
|----------------------------------------------------------------------------------------------------|----------------------------------------------------------------------------------------------------|----------------------------------------------------------------------------------------------------|---------------------------------------------------------------------------------|
|                                                                                                    | HOSTEL                                                                                                    |                                                                                                    |                                                                                 |
| >ACADEMIC->Student                                                                                                    | Section - Transaction->Campus Permission Applic                                                                                                    | ation                                                                                                    |                                                                                 |
| APPLICATION FORM                                                                                                    | II FOR PERMISSION 👽                                                                                                    |                                                                                                    |                                                                                 |
| dent Information                                                                                                    |                                                                                                    |                                                                                                    |                                                                                 |
| No. :                                                                                                    | D18AM004                                                                                                    | Branch :                                                                                                    | Ph. D APPLIED MECHANICS                                                         |
| ent Name :                                                                                                    | MALLIKARJUN M HULAGABALI                                                                                                    | Semester :                                                                                                    | vi                                                                              |
| er's Name :                                                                                                    | MURIGEPPA                                                                                                    |                                                                                                    |                                                                                 |
| of Birth :                                                                                                    | 07/01/1993                                                                                                    |                                                                                                    |                                                                                 |
| e :                                                                                                    | HINDU                                                                                                    |                                                                                                    |                                                                                 |
| gory :                                                                                                    | OPEN                                                                                                    |                                                                                                    |                                                                                 |
| onality :                                                                                                    | INDIAN                                                                                                    |                                                                                                    |                                                                                 |
| jon :                                                                                                    | HINDO                                                                                                    |                                                                                                    |                                                                                 |
| il ID .<br>ila No :                                                                                                    | akasininagabanggmail.com                                                                                                    |                                                                                                    |                                                                                 |
| nanant Address                                                                                                    | SHETSHATL NEVAS NEAR RURAL POLICE STN                                                                                                    | City :                                                                                                    | BAGALKOY                                                                        |
| sical Handicapped :                                                                                                    | NO                                                                                                    | District :                                                                                                    | BAGALKOT                                                                        |
| ication Status :                                                                                                    |                                                                                                    |                                                                                                    |                                                                                 |
|                                                                                                    |                                                                                                    |                                                                                                    |                                                                                 |
| 1. No. 4<br>2. Resol<br>With ab                                                                                                    | 0-3/2020-DM-I (A), Government of India, MEA<br>lution No. KRN 102020/06052020/K-1 dated 0-<br>ove reference, I am seeking for permission to                                                                                                    | Ldated January 27, 2021<br>4.02.2021, Shiksha Vibhag Government (<br>continue with my research/Lab Work/Si                                                                                                    | of Gujarat, Gandhinagar<br>tudy at the Institute and stay in the hostel.        |
| 1. No. 4<br>2. Resol<br>With ab                                                                                                    | 10-3/2020-DM-I (A), Government of India, MEA<br>lution No. KRN 102020/06052020/K-1 dated 0-<br>ove reference, I am seeking for permission to<br>IKARJUN H HULAGABALI ),am coming from : SHRI                                                                                                    | l dated January 27, 2021<br>4.02.2021, Shiksha Vibhag Government (<br>continue with my research/Lab Work/SI<br>SHAIL NIVAS, NEAR RURAL POLICE STN,BAGAI                                                                                                    | of Gujarat, Gandhinagar<br>udy at the Institute and stay in the hostel.<br>.KOT |
| 1. No. 4<br>2. Reso<br>With ab<br>L ( MALL<br>to the L                                                                                                    | IO-3/2020-DM-I (A), Government of India, MEA<br>lution No. KRN 102020/06052020/K-1 dated 0-<br>love reference, I am seeking for permission to<br>IRARJUN H HULAGABALI ), am coming from : SHRI<br>Institute (SVNIT Campus) on :                                                                                                    | L dated January 27, 2021<br>4.02.2021, Shiksha Vibhag Government o<br>continue with my research/Lab Work/Si<br>SHATL NIVAS, NEAR BURAL POLICE STN,BAGAI                                                                                                    | of Gujarat, Gandhinagar<br>udy at the Institute and stay in the hostel.<br>KDT  |
| 1. No. 4<br>2. Reso<br>With ab<br>I,( MALL<br>to the J<br>I declar                                                                                                    | IO-3/2020-DM-I (A), Government of India, MEA<br>lution No. KRN 102020/06052020/K-1 dated 0-<br>ove reference, I am seeking for permission to<br>IXARJUN M HULAGABALI ), am coming from : SIBE<br>Institute (SVNIT Campus) on :<br>re that                                                                                                    | k dated January 27, 2021<br>6.02.2021, Shiksha Vibhag Government (<br>continue with my research/Lab Work/Si<br>SHAIL NTVAS, NEAR RURAL POLICE STR,BAGAI                                                                                                    | of Gujarat, Gandhinagar<br>udy at the Institute and stay in the hostel.<br>KDT  |
| 1. No. 4<br>2. Reso<br>With ab<br>1,( MALL<br>to the Ju<br>I declar<br>1 declar<br>1 declar<br>1 declar<br>1 declar<br>1 will use<br>1 will sel<br>guardian<br>1 underst<br>1 underst<br>1 underst<br>1 will sel<br>guardian<br>1 underst<br>1 underst<br>1 will sel              | 0-3/2020-DM-I (A), Government of India, MEA<br>lution No. KRN 102020/06052020/K-1 dated 0-<br>love reference, I am seeking for permission to<br>EKARJUN H HULAGARALI ), an coming from : SHEE<br>institute (SVNIT Campus) on :<br>te that<br>having fever, cough and breathing problem (14 days<br>my family members where i was living (BAGALKOT ),<br>lace mask as well as any other prescribed protective<br>plarly wash my hands with soap and water for at lear<br>A arogya Setu App on my mobile mobile and it will r<br>Lonnitor my health every day after I return to the lass<br>laponitor my health every day after I return to the loss<br>lam that in the hostel I have to share rooms, commo<br>stel.<br>ver demand to go out of campus until the Institute per                                                                                                    | A dated January 27, 2021<br>4.02.2021, Shiksha Vibhag Government (<br>continue with my research/Lab Work/Si<br>SHAIL NEVAS, NEAR RURAL POLICE STN,BAGAI<br>prior to my date of travel).<br>is suffering from fever, cough and breathing p<br>pear and maintain physical social distancing<br>st 40 seconds or clean them with alcohol-base<br>emain active at all times (through Blauetooth a<br>titute. In case, I develop leves, cough, flu like t<br>in addition, I will consult a doctor and follow 1<br>is sufforom days. I shall bring my own ma<br>1 washrooms, and dining facility, etc. I shall ta<br>mills.                | of Gujarat, Gandhinagar<br>udy at the Institute and stay in the hostel.<br>     |
| 1. No. 4<br>2. Reso<br>With ab<br>3.( MALL<br>to the Ju<br>1 declar<br>1 declar<br>1 declar<br>1 declar<br>1 will use<br>1 will sel<br>guardian<br>1 underst<br>1 underst<br>1 underst<br>1 will sel<br>guardian<br>1 underst<br>1 underst<br>1 will sel<br>guardian<br>1 underst | 0-3/2020-DM-I (A), Government of India, MEA<br>lution No. KRN 102020/06052020/K-1 dated 0-<br>love reference, I am seeking for permission to<br>EXARJUN H HULAGARALI ), an coming from : SHEE<br>institute (SVNIT Campus) on :<br>te that<br>having fever, cough and breathing problem (14 days<br>my family members where i was living (BAGALKOT ),<br>lace mask as well as any other prescribed protective<br>plarly wash my hands with soap and water for at lear<br>A arogya Setu App on my mobile mobile and it will r<br>Laonitor my health every day after I return to the las<br>verprised Chief Warden Head of department, etc.<br>and that in the hostel I have to share rooms, common<br>stel.<br>ver demand to go out of campus until the Institute per<br>ferstand that if I am found to have given wrong inform<br>sponsible for any sort of consequences arises due to | A dated January 27, 2021<br>4.02.2021, Shiksha Vibhag Government (<br>continue with my research/Lab Work/Si<br>SHAIL NEVAS, NEAR RURAL POLICE STN,BAGAI<br>prior to my date of travel).<br>is suffering from fever, cough and breathing p<br>gear and maintain physical social distancing<br>st 40 seconds or clean them with alcohol-base<br>remain active at all times (through Bluetooth a<br>titute. In case, I develop fever, cough, flu like t<br>in addition, I will consult a doctor and follow in<br>a washrooms, and dining facility, etc. I shall to<br>mits.<br>nation in the declaration and not following pro-<br>its. | of Gujarat, Gandhinagar<br>udy at the Institute and stay in the hostel.<br>     |

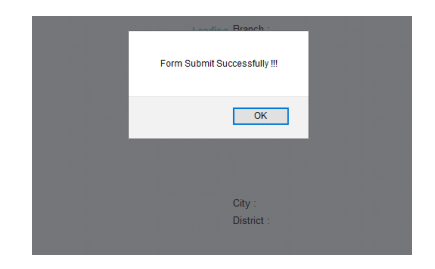

After approval by Guide Student will get print of application for download the printout click on Print option.

| ACADEMIC SCHOLARSHIP                                                                                                    |                                                                                                    |                                                                                                    |                                                                                                    |         |
|----------------------------------------------------------------------------------------------------|----------------------------------------------------------------------------------------------------|----------------------------------------------------------------------------------------------------|----------------------------------------------------------------------------------------------------|---------|
| O ->ACADEMIC->Student Section - Tra                                                                                                    | nsaction->Campus Permission Application                                                                                                    |                                                                                                    |                                                                                                    |         |
| APPLICATION FORM FOR PERM                                                                                                    | ISSION 🤨                                                                                                    |                                                                                                    |                                                                                                    |         |
| Student Information                                                                                                    |                                                                                                    |                                                                                                    |                                                                                                    | 1       |
| Form Already Submit                                                                                                    |                                                                                                    |                                                                                                    |                                                                                                    | Π       |
| Reg. No. :                                                                                                    | 117CY004                                                                                                    | Branch :                                                                                                    | M.Sc CHEMISTRY                                                                                                    |         |
| Student Name :                                                                                                    | CHAUHAN DILIPBHAI KESHABHAI                                                                                                    | Semester :                                                                                                    | VIII                                                                                                    |         |
| Father's Name :                                                                                                    | KESHABHAI                                                                                                    |                                                                                                    |                                                                                                    |         |
| Date of Birth :                                                                                                    | 04/12/1998                                                                                                    |                                                                                                    |                                                                                                    |         |
| Caste :                                                                                                    | HINDU                                                                                                    |                                                                                                    |                                                                                                    |         |
| Category :                                                                                                    | OBC-NCL                                                                                                    |                                                                                                    |                                                                                                    |         |
| Nationality :                                                                                                    | INDIAN                                                                                                    |                                                                                                    |                                                                                                    |         |
| Religion :                                                                                                    | HINDU                                                                                                    |                                                                                                    |                                                                                                    |         |
| Email ID :                                                                                                    | chauhandilip079@gmail.com                                                                                                    |                                                                                                    |                                                                                                    |         |
| Mobile No :                                                                                                    | 7359674577                                                                                                    |                                                                                                    |                                                                                                    |         |
| Permanent Address :                                                                                                    | 202, PARTH COMPLEX, BHAICHAND NAGAR                                                                                                    | City :                                                                                                    | SURAT                                                                                                    |         |
| Physical Handicapped :                                                                                                    | NO                                                                                                    | District :                                                                                                    | SURAT                                                                                                    |         |
| Application Status :                                                                                                    | Recommended                                                                                                    |                                                                                                    |                                                                                                    |         |
| Declaration/Undertaking by Ph.d/M.Td<br>In my opinion, it is essential for me to<br>and my Parents/Guardians are also as<br>COVID-19 Pandemic and will self-mor<br>protective gear and maintain physica<br>I understand that if I am found to I<br>due to it. | sch. 2 Year/IM.Sc. 5 Year Day Scholar<br>come to SVIIIT Campus to use the research lab/computation facility and the nature and<br>wate of my wish. Also my Supervisor has not put any pressure on me to resume the resc<br>itor my health every day. In the event I am having fever, cough, breathing problem or a<br>social distancing in my class room/Laboratoris/schedmic area of the department. I wi<br>have given wrong information in the declaration and not following protocols of COVID-1 | Vor stage of my research is such that i<br>arch activities at SVNIT Surat. I under<br>my other health problems, I will not co<br>ill not enter in any hostel premises wit<br>9 and guidelines of the institute issued | t cannot be done from home.I state that it is entirely voluntary for me in doing s<br>stand the risk inherent in commuting from my residence to SVNIT in the current<br>one to SVNIT Campus. I will use face masks as well as any other preseribed<br>hout the prior permission of Hostat authorities. | )<br>es |
|                                                                                                    | Print                                                                                                    |                                                                                                    |                                                                                                    |         |

## **Supervisor Login Activity**

- Go to SVNIT MIS Web Site.
- > Acadmic $\rightarrow$ Student section transaction $\rightarrow$  Permission (Out side Surat)

|   | ACADEMIC > EXAMINATION > ESTABLISHMENT > |   |                             |       |  |  |  |
|---|------------------------------------------|---|-----------------------------|-------|--|--|--|
| s | tudent Section - Transaction             | ► | Course Registration         | ı (Ol |  |  |  |
| A | dmission                                 | ≯ | Course Teacher Allotment    |       |  |  |  |
| P | h.D. Student                             | ≯ | Attendance By Faculty       |       |  |  |  |
| A | cademic Reports                          | ≯ | Student Pre-Registration    |       |  |  |  |
|   | Student List                             |   | Campus Permission Confirm   |       |  |  |  |
|   | Reg. No. Name                            | _ | Permission (Out Side Surat) |       |  |  |  |

After Click on the link System will show the Application of student then Supervisor will do Recommended or Not recommended.

| 🕼 ->ACADEMIC->Student Section - Transaction->Campus Permission Confirm |                             |                |           |             |                 |             |   |
|------------------------------------------------------------------------|-----------------------------|----------------|-----------|-------------|-----------------|-------------|---|
| STUDENT IN                                                             | FORMATION 🕏                 |                |           |             |                 |             |   |
| Application Deta                                                       | il                          |                |           |             |                 |             | ٨ |
| Student List                                                           |                             |                |           |             |                 |             |   |
| Reg. No.                                                               | Name                        | Branch         | Status    | Recommended | Not Recommended | Print       |   |
| 117CY004                                                               | CHAUHAN DILIPBHAI KESHABHAI | M.Sc CHEMISTRY | Forwarded | Recommended | Not Recommended | Application |   |

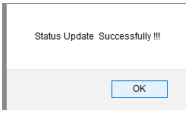